## Faire une recherche sur Syrtis

Connectez-vous sur le site de la Médiathèque départementale et choisissez « Accéder à Syrtis ». Voir tuto « Se connecter à son compte professionnel et accéder à Syrtis ».

## 2 méthodes :

• La recherche simple

Positionnez-vous sur la barre de recherche en haut.

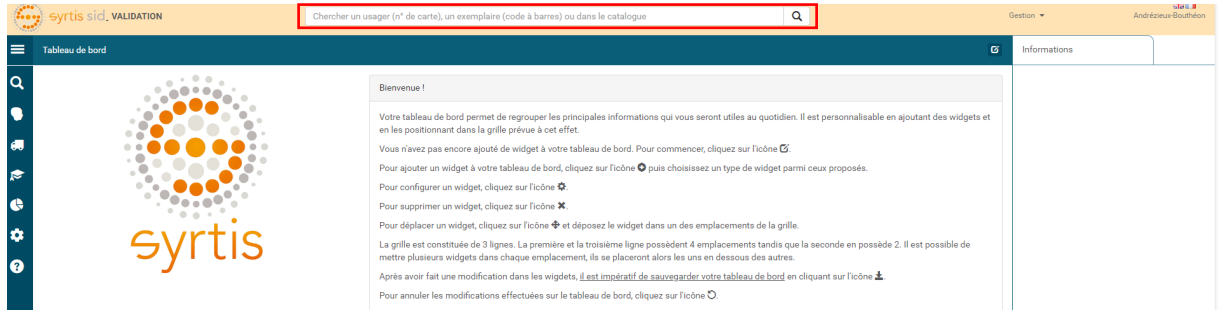

Indiquez le titre du livre, l'auteur ou encore la thématique recherchée et cliquez sur la loupe.

| 1.2           | Syrtis sid VALIDATION                                                                                                    | poisson                                                                |                                                                            | Q                                    |
|---------------|----------------------------------------------------------------------------------------------------|------------------------------------------------------------------------|----------------------------------------------------------------------------|--------------------------------------|
| =             | RÉSULTATS DE LA RECHERCHE - OEUVRE                                                                                                    |                                                                        |                                                                            | Q- ≣- 0                              |
| Q<br>9<br>#1  | 3347 résultats dans le catalogue (page 1 sur 279)<br>pour la recherche : Recherche simple = <b>poisson</b><br>S'abonner à celte recherche<br>Etendre votre recherche aux concepts enfant<br>Modifier votre recherche |                                                                        |                                                                            | Trier par : Pertinence (décroissant) |
| <i></i><br>€  | Poisson                                                                                                    | poisson (Le)                                                           | poisson (Le)                                                               | Support                              |
| <b>☆</b><br>좋 | roman<br>Valens, Anton (1964) (Auteur)<br>Roman<br>Format : 1 vol. (143 p.), 22 cm                                                                                                    | Alechkovski, Piotr (Créateur)<br>Roman<br>Format : 280 p , 2 cm        | Curchod, Ronald (1954) (Auteur)<br>Album                                   | Genre<br>Genre musical               |
|               |                                                                                                    |                                                                        |                                                                            | Disponibilité                        |
|               | Poisson-tambour                                                                                                    | Poisson d'avril                                                        | Poisson d'amour                                                            | Taille des caractères                |
|               | Desarzens, Corinne (Auteur)<br>Roman<br>Format: 318 p., 22 x 13 cm<br>Format: 22 p., 22 x 18 cm                                                                                                    | Ballavoisne, Marylène (Auteur)<br>Album<br>Format : 22 p. , 22 x 18 cm | Van Cauwelaert, Didier (1960) (Auteur)<br>Roman<br>Format : 186 p. , 21 cm | Auteur                               |
|               |                                                                                                    |                                                                        |                                                                            | Public                               |
|               |                                                                                                    |                                                                        |                                                                            | Niveau de difficulté                 |
|               | poisson (Le)                                                                                                    | Poisson-vinaigre                                                       | Poisson d'or                                                               |                                      |

Il est possible de trier les résultats de recherche avec les facettes sur la droite (support, genre...). Une fois le résultat affiché, vous pouvez cliquer dessus pour obtenir plus d'informations.

| Poisson, Valena, Anton (1964                                      | h)                                                                |                                                               |                                                                                                    |                                                                                                    |                                                                                                    | Actions sur l'œuvre -                                                                                                    | ۹ ୭ 🔳 🔳 ۹                                                                                                    |
|-------------------------------------------------------------------|-------------------------------------------------------------------|---------------------------------------------------------------|----------------------------------------------------------------------------------------------------|----------------------------------------------------------------------------------------------------|----------------------------------------------------------------------------------------------------|----------------------------------------------------------------------------------------------------|----------------------------------------------------------------------------------------------------|
| Poisson<br>• 0                                                    | Polision<br>Jähens, Anten (1944) # (Autour)<br>Mahte              |                                                               | Named:<br>Us note: fouter de Tocke de Beura-Ho, entre pe<br>chuidre proposition qu'il accepte subart per désour-<br>travail.<br>Les planess sont de scrimour entrellués anguters<br>compt est plénéenne couvert désuits. | intre au chômage en attente d'inspiration et d<br>ment qui par cuinasité. Pendant huri pous,<br>branchies, pourvus de nagecires et dont le<br>a bondamment aussi bien en ese douce,<br>le montagne (ombie de fontaine, goujon) | de commanditaires, est embarqué<br>confronté au monde rude des mar<br>jusqu'au plus profond des cocé-<br>inégaie: 50 de poissons vi<br>Les poissons ont une très gran | par Tun de ses vieux amis pour une sema<br>na pôcheurs, Tarinata sem de s'intégre et<br>ens (grandgousse possion-ogne). Leur réj<br>ensem de la 17 % de la surface de océans<br>de importance pour les humains : | ire de pêche sur un<br>assumant sa part du<br>antition est toutefois très<br>pl<br>Lire la suite ®<br>Syntis ID : 11911857 |
| () expression pour cette œuv                                      | ne -                                                              |                                                               |                                                                                                    |                                                                                                    |                                                                                                    |                                                                                                    | ۹ ۲                                                                                                    |
|                                                                   | Poisson<br>Kron, Ar<br>français                                   | i : roman<br>mie: gr (Traducteur)                             |                                                                                                    |                                                                                                    |                                                                                                    |                                                                                                    | Actions -                                                                                                    |
| manifestation                                                     | Poisson<br>Boteur: Ac<br>Idan: 979-<br>1 voit (143)<br>Note: 9792 | 10man<br>8e sud. 2014<br>9.303-0486-1<br>9.2 20m<br>838024851 |                                                                                                    |                                                                                                    |                                                                                                    |                                                                                                    | Actions -                                                                                                    |
| •                                                                 |                                                                   |                                                               |                                                                                                    |                                                                                                    |                                                                                                    |                                                                                                    | SyntisiD : 11911858                                                                                                    |
| 1 EXEMPLAIRE POUR CETT                                            | TE EDITION                                                        |                                                               |                                                                                                    |                                                                                                    | Rechercher                                                                                                    | Filtrer sur Tous les exemplaires                                                                                                    | ب<br>۹                                                                                                    |
| Code à barre                                                      | Cote                                                              | Propriétaire                                                  | Localisation                                                                                                    |                                                                                                    | Secteur                                                                                                    | Disponibilité                                                                                                    |                                                                                                    |
| 860377                                                            | R VAL                                                             | Bourg-Argental (MDL)                                          | Bourg-Argental (MDL)                                                                                                    |                                                                                                    | Livre                                                                                                    | Disponible                                                                                                    |                                                                                                    |
| Bibliothèque d'origine : Bourg<br>Aucune réservation pour cet exe | -Argental (MDL)<br>emplaire.                                      |                                                               |                                                                                                    |                                                                                                    |                                                                                                    |                                                                                                    | Actions -                                                                                                    |
| NOTES ET COMMENTAIRES                                             |                                                                   |                                                               |                                                                                                    |                                                                                                    |                                                                                                    |                                                                                                    |                                                                                                    |
|                                                                   |                                                                   |                                                               |                                                                                                    |                                                                                                    |                                                                                                    |                                                                                                    |                                                                                                    |

Pour faire une réservation, voir le tuto « Faire une demande de transfert d'un document (réservations professionnelles) ».

## • La recherche avancée

Il est possible dans la recherche avancée de définir des critères de recherche comme le titre, le codebarres mais aussi le genre musical.

| CRITÈRES DE RECHERCHE                                                                                                    |                                                                      |
|----------------------------------------------------------------------------------------------------|----------------------------------------------------------------------|
| Recherche simple -                                                                                                    |                                                                      |
| RECHERCHE SYSTÈME     Genre       TITRE     Genre musical       AUTEUR     Type decurre       ÉDITION     Forme de l'œurre       GENRE & FORME     Contenu ou forme de l'œurresaion       SUJETE ET HÉMATIQUE     Type de document       EXEMPLAIRE     Type de document       CORRECTIONE SYRTIS     Contenu ou forme de l'œurresaion |                                                                      |
| FILTRER PAR REGROUPEMENT DE SITES                                                                                                    | FILTRER PAR SITE                                                     |
| Tous les regroupements de sites                                                                                                    | Tous les sites                                                       |
| FILTRER PAR ESPACE DE DONNÉES<br>Toutes les espaces de données                                                                                                    | TRIER LES RÉSULTATS Pertinence (décroissant)                         |
| FILTRER PAR ÉTAPE DE WORKFLOW<br>Toutes les étapes                                                                                                    | Nouveautés uniquement                                                |
| LIMITER À UN STATUT                                                                                                    | TYPE DENTITÉ<br><b>F OCLARE</b> DEPRESSION DEMANSESTATION DEXEMPLANE |
| H Enregistrer en tant que modèle                                                                                                    | Q Lancer la recherche X Réinitialiser la recherche                   |
| Historique de recherche                                                                                                    |                                                                      |

Vous pouvez ajouter plusieurs critères de recherche en utilisant ET et OU.

| CRIT  | CRITÈRES DE RECHERCHE |                      |     |  |  |  |  |
|-------|-----------------------|----------------------|-----|--|--|--|--|
| Tit   | re 👻 P                | Polison              |     |  |  |  |  |
| ×     | Et 🕶                  | Genre • Documentaire | c v |  |  |  |  |
| ×     | Et +                  | Fecherche simple ←   |     |  |  |  |  |
|       | Et                    |                      |     |  |  |  |  |
|       | Ou                    |                      |     |  |  |  |  |
| FILTI | Saut                  | n PE DE SUPPORT      |     |  |  |  |  |

Vous pouvez aussi choisir le support ou le site par exemple. N'oubliez pas de cliquer sur « Lancer la recherche ».

| FILTRER PAR TYPE DE SUPPORT                        |                                                    |
|----------------------------------------------------|----------------------------------------------------|
| Tous les types de support                          |                                                    |
| FILTRER PAR REGROUPEMENT DE SITES                  | FILTRER PAR SITE                                   |
| Tous les regroupements de sites                    | Tous les sites                                     |
| FILTRER PAR ESPACE DE DONNÉES                      | TRIER LES RÉSULTATS                                |
| Toutes les espaces de données                      | Pertinence (décroissant)                           |
| FILTRER PAR ÉTAPE DE WORKFLOW                      |                                                    |
| Toutes les étapes                                  | Vouveaules uniquement                              |
|                                                    |                                                    |
| DISPONIBLE CONSULTABLE SUR PLACE IN NON DISPONIBLE | Z ORUMRE □ EXPRESSION □ MANIFESTATION □ EXEMPLAIRE |
| M Enregistrer en tant que modèle                   | Q Lancer la recherche 🗙 Réinitialiser la recherche |

Utilisez les recherches enregistrées par la Médiathèque départementale :

Cliquez sur la loupe :

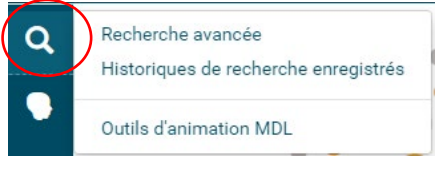

Choisissez la recherche qui vous intéresse (par exemple les outils d'animation ou les nouveautés).

Vous pouvez enregistrer vos recherches :

- remplissez le formulaire de recherche avec vos critères ;
- cliquez sur « Enregistrer en tant que modèle » ;

|   | LIMITER À UN STATUT                                     | TYPE D'ENT | ΠÉ |  |                       |                              |
|---|---------------------------------------------------------|------------|----|--|-----------------------|------------------------------|
|   | DISPONIBLE     CONSULTABLE SUR PLACE     NON DISPONIBLE | OEUVRE     |    |  |                       |                              |
|   |                                                         |            |    |  |                       |                              |
| 0 | Rinegistrer en tant que modèle                          |            |    |  | Q Lancer la recherche | 🗙 Réinitialiser la recherche |
|   |                                                         |            |    |  |                       |                              |

- donnez un nom à votre recherche.

Création d'un modèle de recherche

1

Votre recherche apparaîtra pour votre bibliothèque uniquement, à partir de la loupe :

| ٩  | Recherche avancée<br>Historiques de recherche enregistrés |
|----|-----------------------------------------------------------|
| 2  | Poisson                                                   |
|    | Nouveautés                                                |
| 6. | Outils d'animation MDL                                    |

Vous pouvez modifier ou supprimer votre modèle de recherche :

| LIMITER À UN STATUT                                     | TYPE D'ENTITÉ                                      |                       |                              |
|---------------------------------------------------------|----------------------------------------------------|-----------------------|------------------------------|
| DISPONIBLE     CONSULTABLE SUR PLACE     NON DISPONIBLE | C OEUVRE C EXPRESSION C MANIFESTATION C EXEMPLAIRE |                       |                              |
|                                                         |                                                    |                       |                              |
| Modifier le modèle de recherche                         |                                                    | Q Lancer la recherche | 🗙 Réinitialiser la recherche |